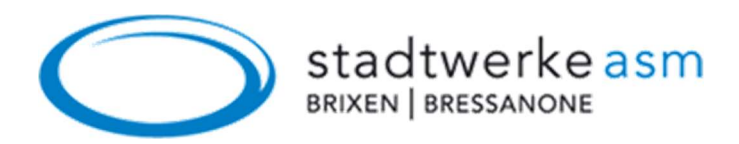

## Anleitung zur WLAN-Nutzung

Schritt 1: Öffnen Sie die Einstellungen und wählen Sie den Menüpunkt WLAN.

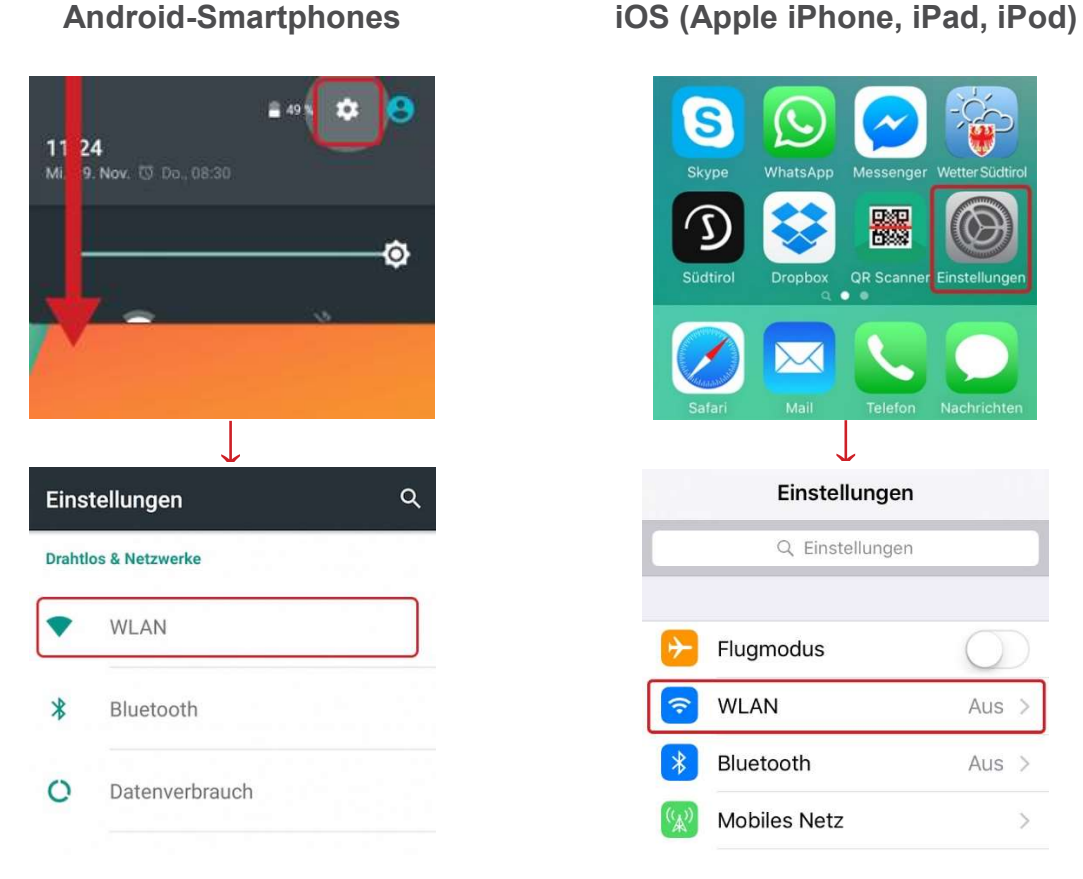

**Android-Smartphones** 

Schritt 2: Aktivieren Sie WLAN. Anschließend werden darunter alle verfügbaren Netze aufgelistet.

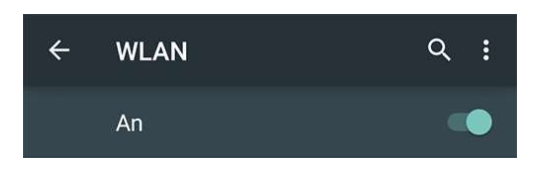

**Android-Smartphones** 

## iOS (Apple iPhone, iPad, iPod)

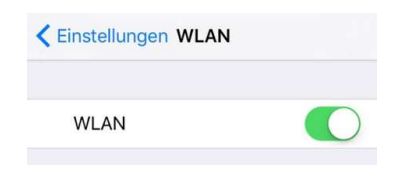

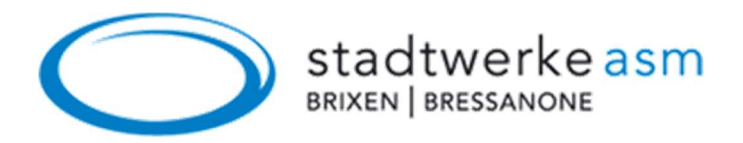

## Schritt 3: Wählen Sie das WLAN-Netz WIFI-Brixen-Bressanone

| Android-Smartphones    | iOS (Apple iPhone, iPad, iPod             |
|------------------------|-------------------------------------------|
| ← Wi-Fi :              | Impostazioni Wi-Fi                        |
| Attivo 🥌               | Wi-Fi                                     |
| VIFI-Brixen-Bressanone | SCEGLI UNA RETE<br>WIFI-Brixen-Bressanone |

Schritt 4: Es öffnet sich automatisch ein Fenster mit der Anmeldemaske. Ist dies nicht der Fall, öffnen Sie in Ihrem Internet-Browser (Safari, Google Chrome etc.) eine unverschlüsselte Webseite (kein http<u>s</u>://...), wie z. B. http://wi.fi.it. Sie werden dann automatisch zur Loginseite weitergeleitet. Nach dem Klick auf Anmelden wird der Zugang freigeschaltet.

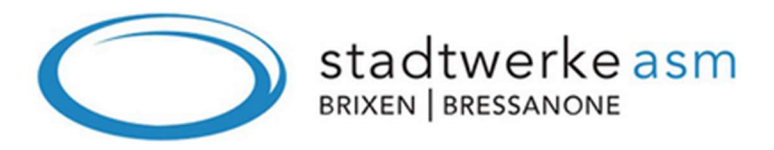

Herzlich willkommen zu unserem kostenfreien WLAN-Service. Ein Klick auf **Anmelden** genügt und schon ist der Zugang freigeschaltet. Bitte beachten Sie, dass die Kennung (MAC-Adresse) Ihres Endgerätes aus sicherheitsrelevanten Gründen mitprotokolliert wird.

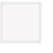

Ja, ich akzeptiere die Datenschutz-Bestimmungen. Klicken Sie hier um die Bestimmungen zu lesen.

Anmelden